## **Applying a License**

- 1. Log into your JIRA instance as an administrator
- 2. Go to ALKAES PLUGINS SECTION / Licenses

| ATLASSIAN MARKETPLACE                      | Alkaes Minyaa Suite                                                          | Alkaes Consulting Add-Ons                                     |                                                                                                    |
|--------------------------------------------|------------------------------------------------------------------------------|---------------------------------------------------------------|----------------------------------------------------------------------------------------------------|
| ind new add-ons                            | Alkaes Minyaa Time                                                           | Overview                                                      | This interface will allow you to register provided licenses for Alkaes<br>Consulting Add-Ons.                                              |
| Manage add-ons Purchased add-ons           | Alkaes Minyaa Workflows                                                      | Overview.                                                     |                                                                                                    |
|                                            | Alkaes Project Factory                                                       | Add-Ons:                                                      | Alkaes Minyaa Suite :Minyaa Suite                                                                                                    |
| ALKAES SETTINGS SECTION<br>Manage Settings | Alkaes Minyaa Core                                                           |                                                               | Alkaes Minuta Time "Drovides features around Time Management                                                                               |
|                                            | Alkaes Minyaa Reports                                                        | Aikaes minyaa Time .Provides leatures around Time management. |                                                                                                    |
| ALKAES PLUGINS SECTION<br>Licenses         | Alkaes Minyaa Spread                                                         |                                                               | Alkaes Minyaa Workflows :Set of features around Workflows<br>(Condition, Validators, Post-Function, Customfield, Workflow Editor,)         |
|                                            | Alkaes Users Security for JIRA                                               |                                                               |                                                                                                    |
|                                            | Alkaes Settings Management                                                   |                                                               | Alkaes Project Factory : Provides APIs for Project Creation in                                                                             |
| JIRA EMAIL THIS ISSUE                      |                                                                              |                                                               | Background (See Minyaa Timesheet).                                                                                                    |
| Configuration                              | Legends     Installed and ready for use     No installation required         |                                                               | Alkaes Minyaa Core :Set of features required for others Minyaa Plugins.                                                                    |
|                                            | <ul> <li>Installation required</li> <li>Disabled</li> <li>Missing</li> </ul> |                                                               | Alkaes Minyaa Reports : Provides features around Preconfigured<br>Repoprts.                                                                |
|                                            |                                                                              |                                                               | Alkaes Minyaa Spread :Set of features around                                                                                               |
|                                            |                                                                              |                                                               | Alkaes Users Security for JIRA : Provides new Customfields Single and<br>Multi Project Role Pickers, and a Dynamic Multi User CustomField. |
|                                            |                                                                              |                                                               | Alkaes Settings Management : Provides some mechanism to manage<br>Settings for a JIRA Plugin.                                              |

3. Select the Minyaa Edition that you want to be licensed

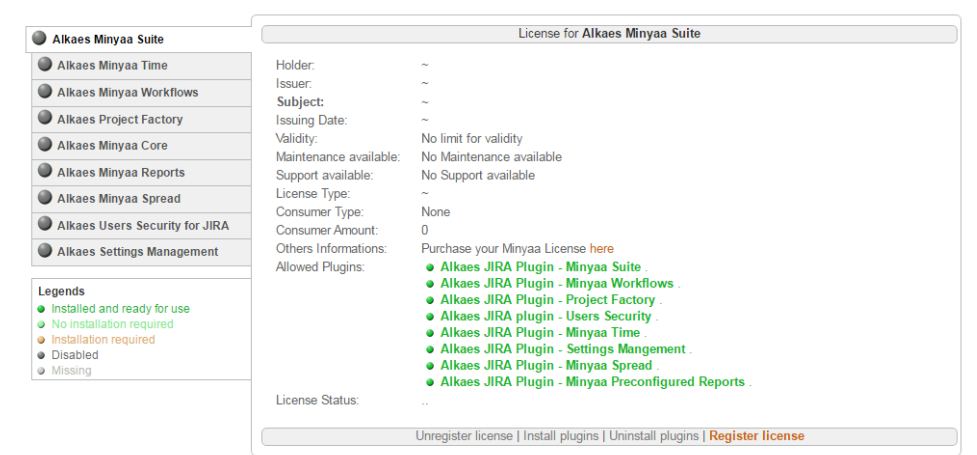

4. Click on Register license and upload the provided License Key file

| Unregister license   Install plugins   Uninstall plugins   Cancel |                       |                 |          |  |  |  |
|-------------------------------------------------------------------|-----------------------|-----------------|----------|--|--|--|
|                                                                   | Choisissez un fichier | Alkaes M057.key | Register |  |  |  |

and then click on Register.

5. When the license is applied, you will see the License details.

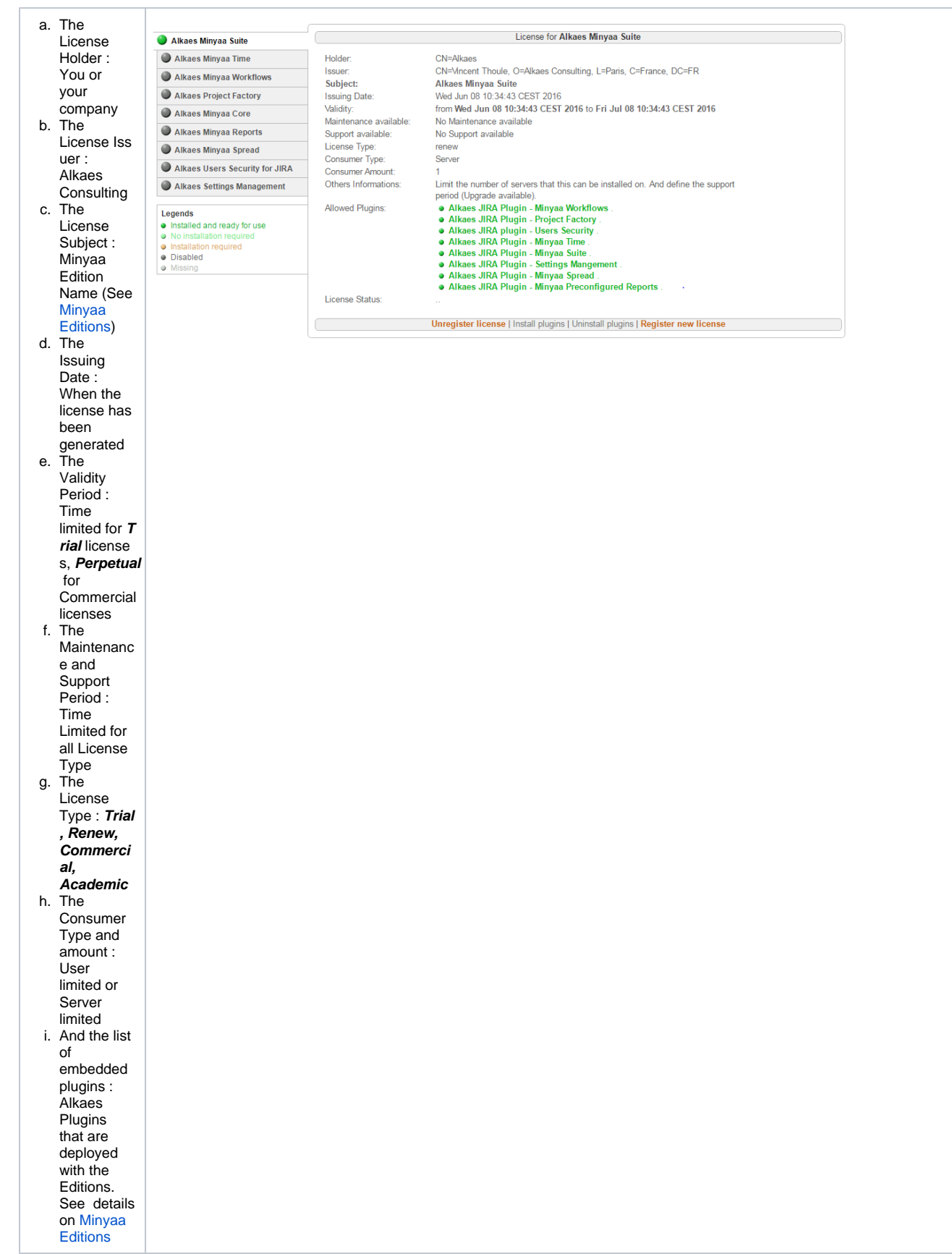

6. Now, you can follow the Administration Guide for your installed Minyaa Editions.